### ホームネットワーク機能について

ホームネットワーク機能を使うと、本製品で録画した番組を自室のパソコンで見たり、 DLNA 対応機器にムーブ(移動)して保存できます。 ホームネットワーク機能を使うには DLNA 対応機器が必要となります。 ・詳細については取扱説明書「ホームネットワーク機能を使う」 ▶ P88~94

- ※ 本製品は、DTCP-IP、H.264 に対応している DLNA クライアント機器で視聴 することができます。
- ※動作確認済モデルの DLNA 対応機器の ご利用をおすすめいたします。 動作確認済モデルにつきましては、au

ひかりホームページ (http://www. auhikari.jp/service/tv/index.html) にてご確認ください。

### ご利用にあたって

### 各ランプのはたらきについて

各状態により、以下のように点灯します。

①雷源ランプ

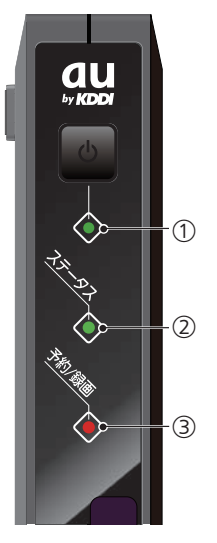

| 色 | 状態 | 本製品の状態                  |
|---|----|-------------------------|
| 赤 | 点灯 | ECO スタンバイ中 <sup>※</sup> |
| 緑 | 点灯 | 電源オン状態                  |
| 橙 | 点灯 | 標準スタンバイ中                |

#### ②ステータスランプ

| 色 | 状態 | 本製品の状態                  | 優先度 |
|---|----|-------------------------|-----|
| — | 消灯 | 通常状態                    | 6   |
| 赤 | 点灯 | au ひかり ビデオ・チャンネルサービス未契約 | 5   |
| 緑 | 点灯 | DLNA クライアントで視聴中         | 4   |
|   | 点滅 | 録画データ移動中                | 3   |
| 橙 | 点灯 | ネットワーク非接続               | 1   |
|   | 点滅 | ソフトウェアダウンロード中           | 2   |

≫ ※同時に複数の状態に なったときは、番号 が小さい順に優先さ れます。

※ ECO スタンバイ中は、ステータス

状態になります。

ランプ、予約/録画ランプは消灯

| +7% |     |               |
|-----|-----|---------------|
|     | 点滅  | ソフトウェアダウンロード中 |
| ③予約 | /録回 | 画ランプ          |

| 色 | 状態 | 本製品の状態 | 優先度※ |
|---|----|--------|------|
| _ | 消灯 | 予約なし   | 3    |
| 赤 | 点灯 | 録画中    | 1    |
| 橙 | 点灯 | 予約あり   | 2    |

※同時に複数の状態になったときは、 番号が小さい順に優先されます。

### ST1100R

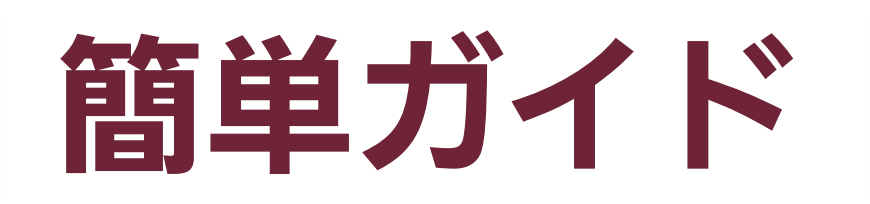

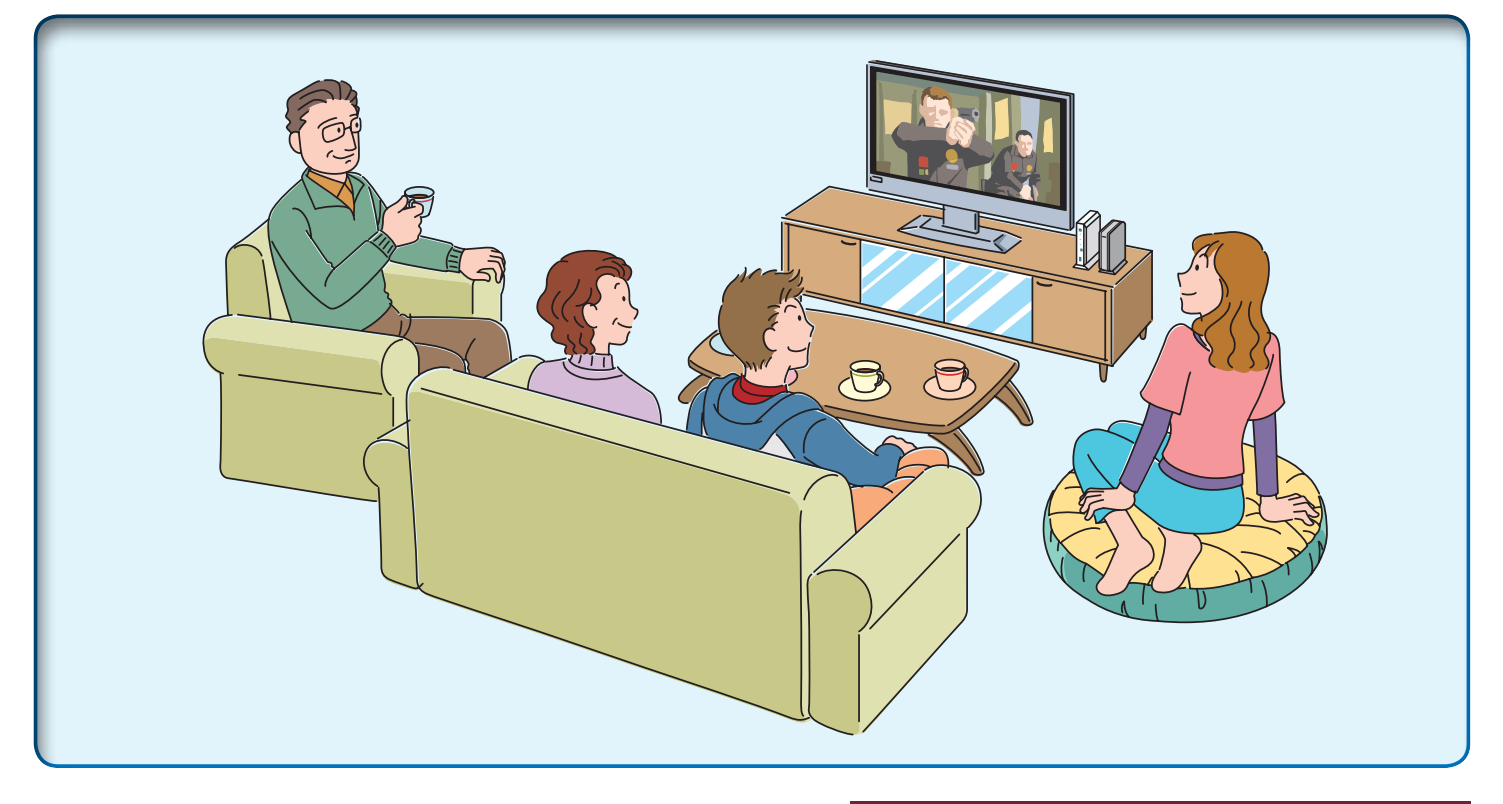

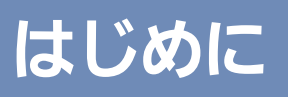

本製品では以下の機能が使えます。

- au ひかり ビデオ・チャンネルサービス (多チャンネル放送/ビデオレンタル)
- ②録画機能(外付け HDD は別売りです。)
- ③ホームネットワーク機能

ご利用になる機能により、機器の接続方法が 異なります。

本書の手順を参考に接続してご利用ください。

### 目 次

| ST1100R で au ひかり ビデオ・チャンネル<br>サービスを楽しもう2           |
|----------------------------------------------------|
| 1 同梱物を確認する3                                        |
| 2 本製品を設置する 3                                       |
| 3 各機器と接続する 4・5                                     |
| 3-1 テレビと接続する                                       |
| 3-2 LAN ケーブルを接続する 5                                |
| 3-3 AC アダプタを接続する 5                                 |
| 4 電源を入れる6                                          |
| 5 リモコンを準備する7                                       |
| 〈応用編〉 外付け HDD と接続する<br>ホームネットワーク機能について<br>ご利用にあたって |

2011年6月第1版 品名:H06ST1

## ST1100R で au ひかり ビデオ・チャンネルサービスを楽しもう

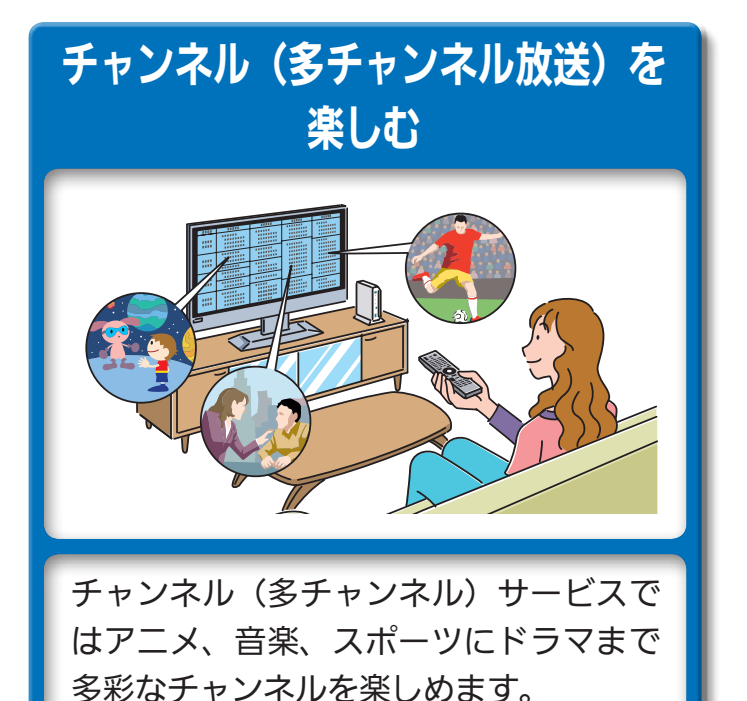

お好きなビデオ(VOD)を 1本から見られる

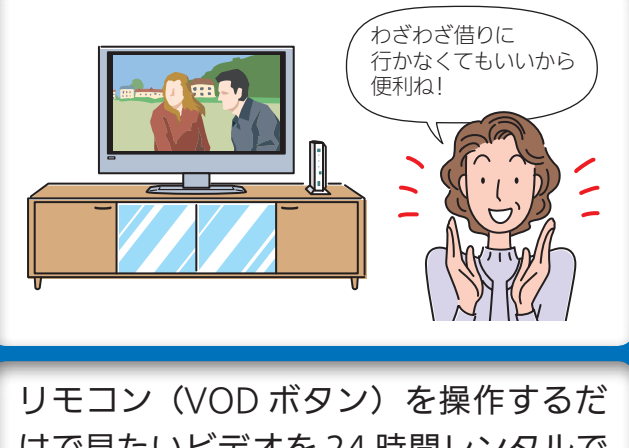

リモコン(VOD ボタン)を操作するだ けで見たいビデオを 24 時間レンタルで きます。

### チャンネルを 録画して楽しむ

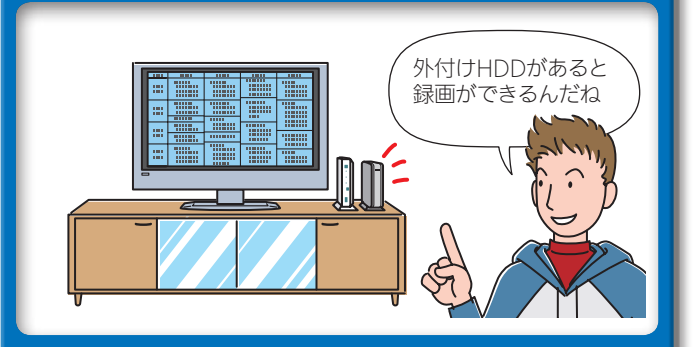

別売の外付け HDD と接続すると、番組
 を録画できます。録画中の番組を最初か
 ら見ることもできます。(追いかけ再生)
 ・外付け HDD の接続 ▶ 取扱説明書 P30
 ・外付け HDD の登録・初期化
 ▶ 取扱説明書 P109

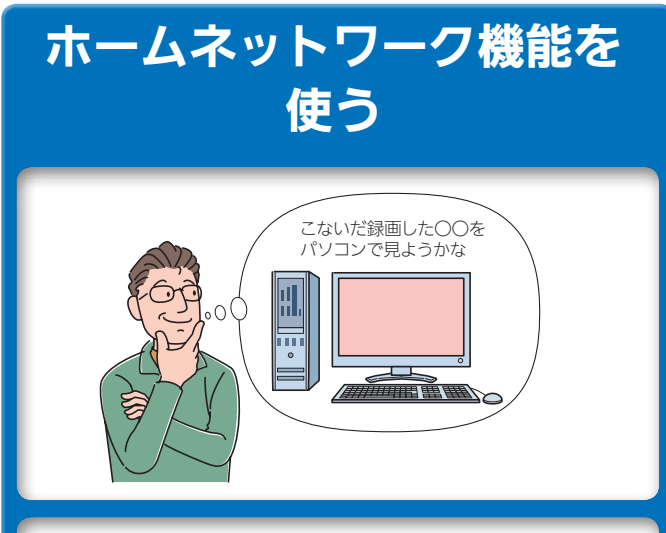

ホームネットワーク機能を使うと、本製 品で録画した番組を自室のパソコンで見 たり、DLNA 対応機器にムーブ(移動) して保存できます。ホームネットワーク 機能を使うには DLNA 対応機器が必要と なります。

・ホームネットワーク機能について ▶ P8<</li>
 詳細については ▶ 取扱説明書 P88~94

## 同梱物を確認する

箱の中に本体および付属品が入っています。まずこれらがすべて揃っていることをご確 認ください。万一、足りないものがありましたら、お客さまセンターへご連絡ください。 お客さまセンターのご連絡先は▶取扱説明書裏表紙をご参照ください。

### くお知らせ

ご契約終了時には、ST1100R本体と付属品をまとめてご返却いただきます。

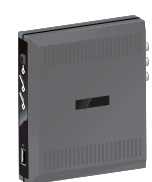

本体 1台

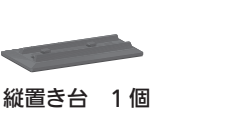

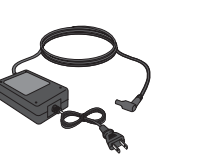

#### AC アダプタ 1対

リモコン 1個

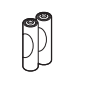

リモコン用単4形乾電池 2本(動作確認用)

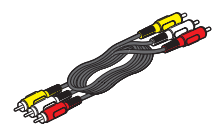

AV ケーブル

(1.5m) 1 対

してください。

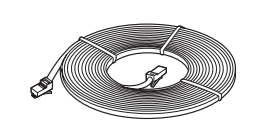

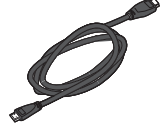

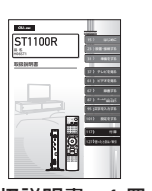

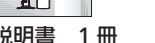

簡単ガイド(本書)1部

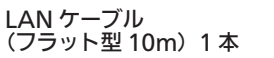

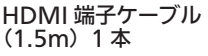

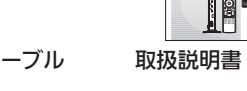

# **2** ST1100R を設置する

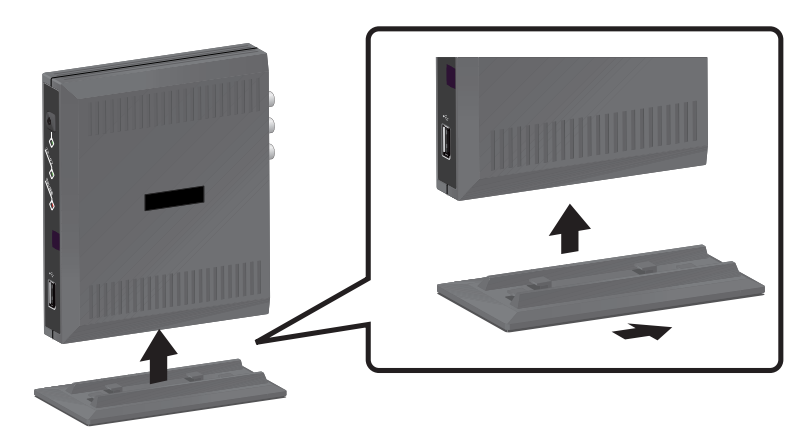

お客さまの環境に合わせて横置きでも設置できます。

脚がある面を下にして安定した水平なところに設置

スタンドの突起部と、本製品底面 のくぼみを合わせるように取り付 け、後面にスライドさせます。

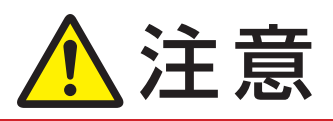

本製品をテレビチューナ、 DVD プレーヤ、ハードディス クレコーダ、ゲーム機、パソ コンなどの発熱する機器の上 には設置しないでください。 故障や火災の原因となること があります。

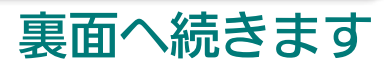

# 3 各機器と接続する

本製品と各機器を接続すると、以下のようになります。

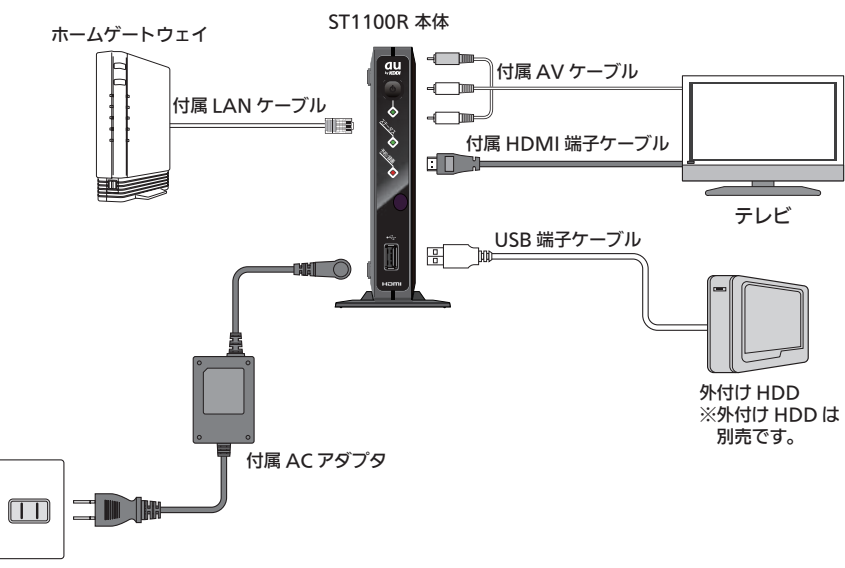

## 3-1 テレビと接続する

お使いのテレビに合わせてどちらかの方法で接続してください。

### ■付属 HDMI 端子ケーブルによる接続

### [お願い]

- ・HDMI 端子ケーブルの接続方向には向きがあります。誤った向きのまま無理 に接続しようとすると、HDMI 出力端子が破損する恐れがありますのでご注 意ください。
- ・主電源をオンにした状態でHDMI端子ケーブルを抜き差ししないでください。
- ・テレビの電源をオンにしたあとに本製品の主電源をオンにしてください。先に本製品の主電源をオンにしていると、映像が正しく映らない場合があります。

### ✓お知らせ

- ・ HDMI 端子ケーブルは映像データと音声データを同時に出力できます。
- ・別途音声用 AV ケーブルを接続する必要はありません。
- ・本製品の HDMI 出力端子は、HDMI 機器と接続できます(お使いの機種によっては、正常に映像が映らない場合があります)。

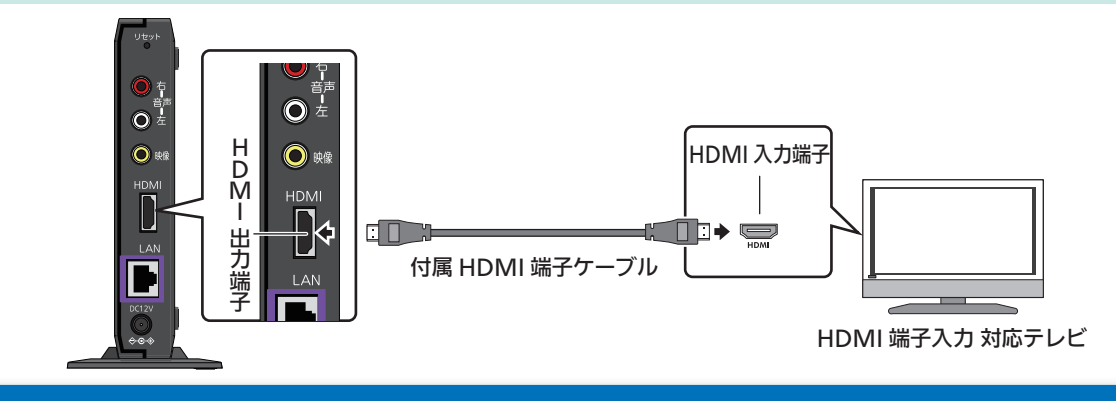

# 3 各機器と接続する (つづき) 3-1 テレビと接続する (つづき)

### ■付属 AV ケーブルによる接続

付属の AV ケーブルの端子色と、本製品およびテレビの端子色を合わせて接続してください。

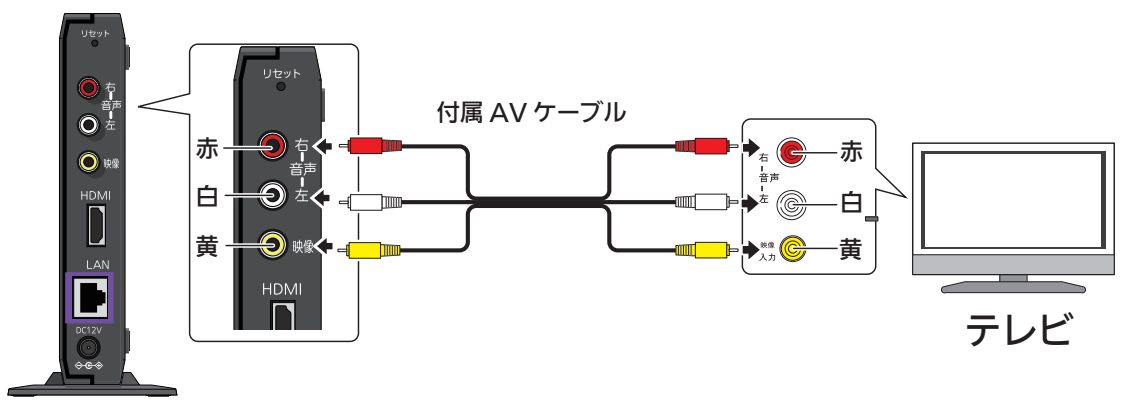

## 3-2 LAN ケーブルを接続する

付属 LAN ケーブルをホームゲートウェイの LAN ポートに接続してください。

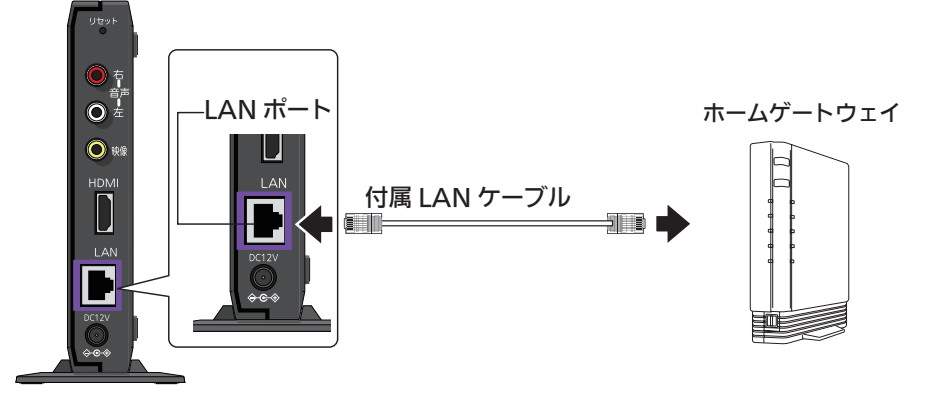

### 3-3 AC アダプタを接続する

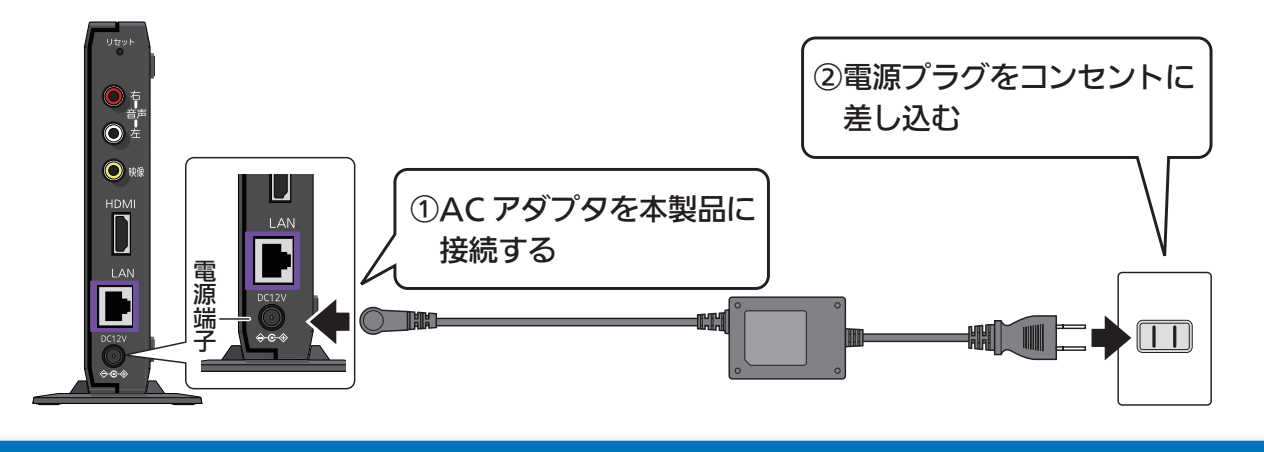

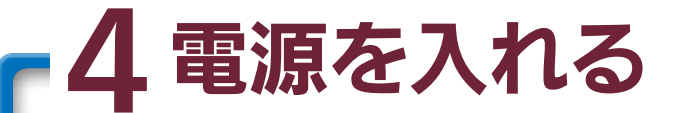

前面の電源ボタンを押して、電源を入れます。

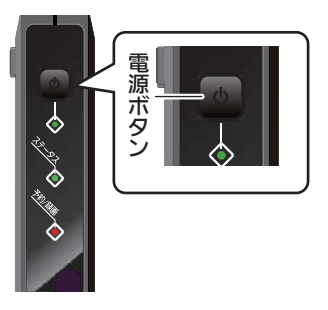

#### ネットワークに接続されます。

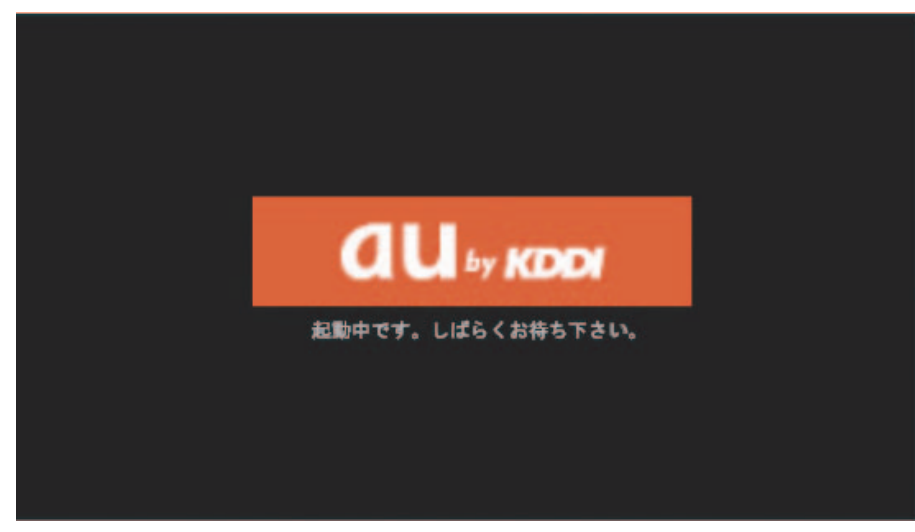

・ 手順5でリモコンの準備を行ってから、操作してください。リモコンの準備 ▶ P7

| 情報更新確認         |     |
|----------------|-----|
|                |     |
| この番組を視聴するためには、 |     |
| 情報更新が必要です。     |     |
| (情報更新画面を開きます。) |     |
|                |     |
| はい             | いいえ |
|                |     |

更新が完了すると多チャンネル放送視聴画面が表示されます。

#### ✔お知らせ

AC アダプタを電源コンセントに差して起動した場合は、起動画面が2回表示 されます。

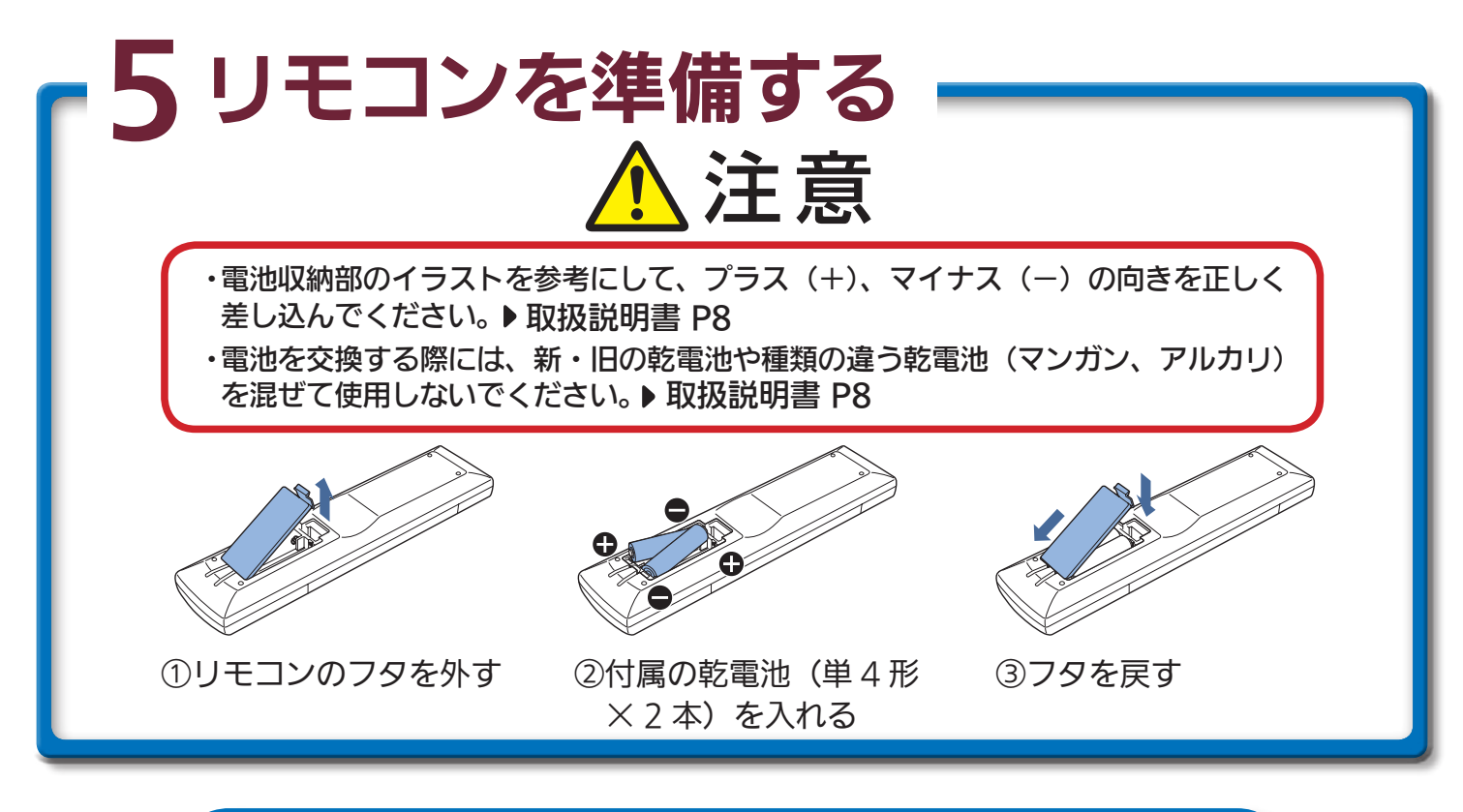

## 〈応用編〉外付け HDD と接続する

外付け HDD と接続すると番組を録画することができます。 外付け HDD と接続するときは、市販の USB ケーブルで接続してください。

#### ✔お知らせ

- 動作確認済モデルの外付け HDD のご利用をおすすめいたします。
  動作確認済モデルにつきましては、au ひかりホームページ(http://www.auhikari.jp/service/tv/index.html)にてご確認ください。
- ・ USB ハブを使用せず、直接接続してください。
- ・ 同時に複数の外付け HDD を接続しないでください。
- ・ 外付け HDD を登録すると初期化され、HDD 内のデータは削除されます。
- ・破損や故障により本製品を交換した場合、お客さまが登録された情報内容や 番組録画などのデータは移し替えることができません。移し替えできないことによる損害及び逸失利益につきましては、当社は一切責任を負いません。
- 万一、お客さまが録画された番組などのデータが消失した場合の損害及び逸 失利益につきましては、当社は一切責任を負いません。

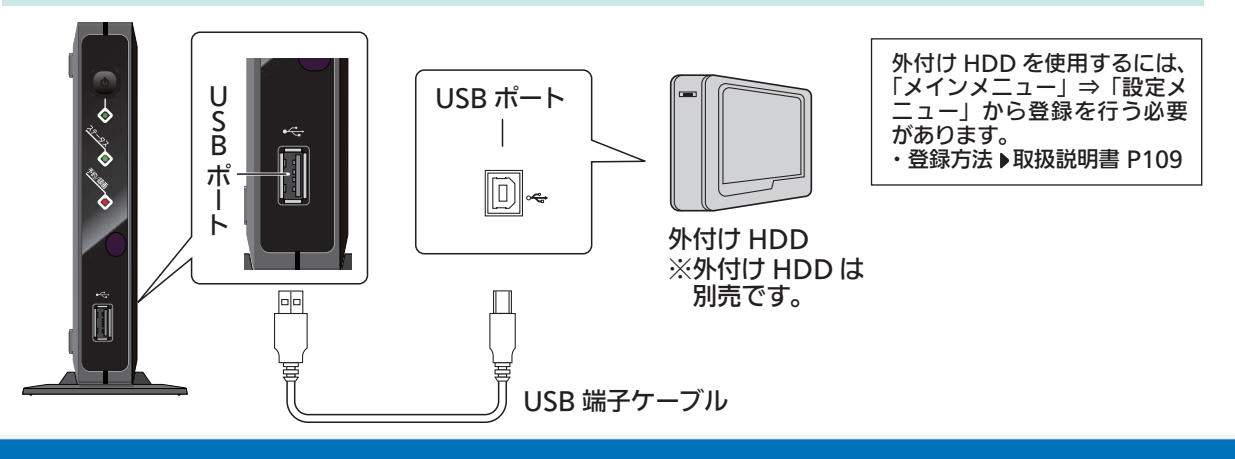